## Additional Fees for Web Purchase Orders (Documentation)

Users can log in to the OLISS Web side and follow steps 1-6 in the "Workbench  $\rightarrow$  Workflow Task  $\rightarrow$  Purchase Order- Execute" interface.

| ÐQ      |                                                  |                                                      | Workb                                         | ench (28958) Vess          | el Monitor Find                                 |                               | Switching System -                                         | en • 🕐 🏫 🏨                                |  |  |
|---------|--------------------------------------------------|------------------------------------------------------|-----------------------------------------------|----------------------------|-------------------------------------------------|-------------------------------|------------------------------------------------------------|-------------------------------------------|--|--|
| To-d    | o List                                           |                                                      |                                               | Ţ                          |                                                 |                               |                                                            |                                           |  |  |
| All (   | 366) Due 10                                      | 1、Log in to the OLISS<br>Overdue (271) Reminders(44) | Web side and ente                             | r the Workbench i          | interface by default. (                         | Click "PurchaseOrder-Exe      | cute" in the process ap                                    | proval task 1 Items Selected  All Vessels |  |  |
| WORKT   | ow lask (281)                                    | Contraction (Section                                 | na Assat                                      | P                          | urchase Order—Execute(43)                       | Antonio and the               | Tables - Sec. 14                                           | Contraction (Contraction)                 |  |  |
|         |                                                  |                                                      | -                                             |                            |                                                 |                               |                                                            |                                           |  |  |
| Waitin  | Waiting Task(41)                                 |                                                      |                                               |                            |                                                 |                               |                                                            |                                           |  |  |
|         |                                                  |                                                      |                                               |                            |                                                 |                               |                                                            |                                           |  |  |
|         |                                                  |                                                      |                                               |                            |                                                 |                               |                                                            |                                           |  |  |
| ← Pur   | chase Order—E                                    | xecute                                               |                                               |                            |                                                 |                               |                                                            |                                           |  |  |
|         |                                                  |                                                      | 2、Clic                                        | ck on the specific         | documentation                                   | Please s                      | elect a time range. Keywords                               | Searching Search Reset                    |  |  |
| No.     | Vessel 💌                                         | Item Type 👻                                          | PO No.                                        | Supplier Name              | Inquiry Mode                                    | Purcahse Appl.No./Appl. Name  | Purchase Plan Type 👻                                       | Creation Date                             |  |  |
| 1       | LINK OCEAN 1                                     | Spare Parts                                          | OL1-PO-P24121201                              | 忐忑商务测试                     | General Inquiry                                 | OL1-PA-P24121201 (1)          | Em'cy Purchase                                             | 2024-12-12                                |  |  |
| 2       | LINK OCEAN 1                                     | Spare Parts                                          | OL1-PO-P24120501                              | test采购订单供应商                | General Inquiry                                 | 采购申请2024080205①               | Other                                                      | 2024-12-05                                |  |  |
| 3       | LINK OCEAN 1                                     | Spare Parts                                          | OL1-PO-P24120301                              | test采购订单供应商                | General Inquiry                                 | OL1-PA-P24111504 (1)          | Minor Purchase                                             | 2024-12-03                                |  |  |
| 4       | LINK OCEAN 1                                     | Marine Stores                                        | PO-S24103105                                  | SYCS                       | General Inquiry                                 | P1809200002 ①                 | Monthly Purchase                                           | 2024-10-31                                |  |  |
| 5       | LINK OCEAN 1                                     | Marine Stores                                        | PO-S24103104                                  | SYCS                       | General Inquiry                                 | PA-S24103102 ①                | Monthly Purchase                                           | 2024-10-31                                |  |  |
|         |                                                  |                                                      |                                               | PC                         | Details Purchasing                              |                               |                                                            | 8                                         |  |  |
| Р       | O No.: OL1-PO-P2412                              | 21201   上海互海信息科技有限公司                                 |                                               |                            |                                                 |                               |                                                            |                                           |  |  |
| Vi      | essel Name: LINK OCEA<br>upplier Name: 忐忑商务)     | N 1<br>则试                                            | Item Type: Spare Parts<br>Contact Person: 朱经理 |                            | Purchase Plan Type: E<br>Cell Phone: (+86)136** | m'cy Purchase                 | Associated Inquiry No.: PE-P24<br>E-mail: 17******@163.com | 121201                                    |  |  |
| A       | ddress:<br>ontract Info                          |                                                      | Supply Cycle:现货,随时可供                          | ŧ                          | Quotation Remarks:                              |                               |                                                            |                                           |  |  |
| c       | ontract No.:                                     | 40.00                                                | Contract Name:                                |                            | Contract Description:                           |                               |                                                            |                                           |  |  |
| P<br>To | urchase lotal Price(C<br>stal Price of Goods(CNY | (Tax: 13%, Taxes: 1.15)<br>10.00                     | )                                             |                            | Freight Charge(CNY):                            | 0.00                          |                                                            |                                           |  |  |
| A<br>C  | dditional Cost(CNY): 0.0                         | Status > 3 If the                                    | ere are any additional                        | fees, click "View/ Ed      | lit Additional Costs"                           |                               |                                                            |                                           |  |  |
|         | PO Items(1items)                                 | tock-up/Delivery Situation Invoice L                 | .ist(0)                                       |                            |                                                 |                               | Higher Amount Accuracy ①                                   | PO Mail Content Export                    |  |  |
| 50      | ription Appl.No.                                 | Appl. Dept. Purchase G                               | Actual Purchase Qty                           | Unit Price(CNY)*Discount U | init Price Excluding Tax Delivery               | Info 💪 Purchase Requir        | eme Supply Remarks Tran                                    | hsport Info                               |  |  |
|         | OL1-PA-P24                                       | 12 3 Engine Dept 1 (//+)                             | 1 //#                                         | 10 *1 0                    | 95 Date:                                        | 2025-01-10                    |                                                            | osso optor                                |  |  |
|         | 1201                                             | _o Engine Depr. i ((†)                               |                                               |                            | Los Delivery<br>厦门港                             | y race.                       | P                                                          | C89C C11(C)                               |  |  |
|         |                                                  | _                                                    | Click to modify                               | the purchase given         | tity and delivery inform                        | ation and fill in the transme | tation information as an                                   | ded                                       |  |  |
| т       | ask Progress                                     |                                                      | Circk to modify                               | r me purchase quan         | ary and derivery morm                           |                               | Contract Info                                              | Irm Supply Cancel Order                   |  |  |

## Additional Cost

| Additional Cost *                                                                                      | Additional Cost Type | Change in Amount | Remarks  |
|----------------------------------------------------------------------------------------------------|----------------------|------------------|----------|
| Please enter                                                                                           | Additional cost type | onunge in Anount | Kontanto |
| Additional Cost Type *                                                                                 |                      |                  |          |
| Please select 🗸                                                                                        |                      |                  |          |
| Please select<br>Quotation amendment<br>Preferential reduction<br>Freight correction<br>Other expenses |                      | ۵<br>N/A         |          |
| 0 / 500                                                                                                |                      |                  |          |
| Upload                                                                                                 |                      |                  |          |

5. Fill in additional fees (Positive numbers are added ,negative numbers are reduced) Select the type of additional fee, you can add remarks and upload attachments. After completing the information, click "Add Additional Cost" below. After adding , the additional cost information will be displayed in the list on the right, and then close the current interface

| Add Additional Cost | Total adjustment of additional cost(CNY):0.00<br>PO Total Price(CNY):10.00 |
|---------------------|----------------------------------------------------------------------------|
|                     |                                                                            |
|                     | Close                                                                      |

## Additional Cost

| Additional Cost *      | Additional Cost Type Change in Amount Remarks                                     |
|------------------------|-----------------------------------------------------------------------------------|
| Please enter           | Quotatic 孙红梅Operate On 2024-12-19 14:19:54 ①                                      |
| Additional Cost Type * | nt                                                                                |
| Please select 🗸        |                                                                                   |
| Remarks                | Move the mouse to "Remarks" and a floating pop-up                                 |
| Please enter           | window will appear, displaying the note information, operator, and operation time |
| 0 / 500                |                                                                                   |
| Upload                 |                                                                                   |
|                        |                                                                                   |
|                        |                                                                                   |
|                        |                                                                                   |
|                        |                                                                                   |
|                        |                                                                                   |
|                        |                                                                                   |
|                        |                                                                                   |
|                        |                                                                                   |
|                        |                                                                                   |
|                        |                                                                                   |
| Add Additional Cost    | Total adjustment of additional cost(CNY):-2.00<br>PO Total Price(CNY):8.00        |
|                        |                                                                                   |

Close

|           |                                                         |                                                                                  |                  | P            | Details Purchas | ing                      |                          |                          |                            |               | × |
|-----------|---------------------------------------------------------|----------------------------------------------------------------------------------|------------------|--------------|-----------------|--------------------------|--------------------------|--------------------------|----------------------------|---------------|---|
|           | PO No.: OL1-PO-P24121201   上海互海信息科技有限公司                 |                                                                                  |                  |              |                 |                          |                          |                          |                            |               |   |
|           | Vessel Name: LINK OCEAN 1                               | Item Type: Spare                                                                 | Parts            |              | Purchas         | se Plan Type: Em'cy Purc | chase                    | Associated Inquiry       | No.: PE-P24121201          |               |   |
|           | Supplier Name: 忐忑商务测试                                   | Contact Person:                                                                  | 朱经理              |              | Cell Pho        | one: (+86)136********    |                          | E-mail: 17******@        | 163.com                    |               |   |
|           | Address:                                                | Supply Cycle: 顼                                                                  | 1货,随时可供          |              | Quotati         | on Remarks:              |                          |                          |                            |               |   |
|           | Contract Info                                           |                                                                                  |                  |              |                 |                          |                          |                          |                            |               |   |
|           | Contract No.:                                           | Contract Name:                                                                   |                  |              | Contrac         | t Description:           |                          |                          |                            |               |   |
|           | Purchase Total Price(CNY): 8.00 (Tax: 13%, Taxes: 0.92) |                                                                                  |                  |              |                 |                          |                          |                          |                            |               |   |
|           | Total Price of Goods(CNY): 10.00                        |                                                                                  |                  |              | Freight         | Charge(CNY): 0.00        |                          |                          |                            |               |   |
|           | Additional Cost(CNY) 2.00 View/Edit Additional Cost     | fter adding ad                                                                   | ditional cost to | the purchase | e order, if yo  | u have not yet cli       | cked "Confirm Sup        | ply" , you can           |                            |               |   |
|           | C                                                       | ded additional cost on the execution interface, and click to view/ edit the fees |                  |              |                 |                          |                          |                          |                            |               |   |
|           | Additional Cost Type Change in /                        |                                                                                  | Amount Rema      |              |                 | temarks                  |                          |                          |                            |               |   |
| ,         | Quotation amendment                                     | -2                                                                               |                  | (i)          | 0               |                          |                          |                          |                            |               |   |
| $\langle$ | Check Budget Utilization Status >                       |                                                                                  |                  |              |                 |                          |                          |                          |                            | >             |   |
|           | PO Items(1items) Stock-up/Delivery Situation Invoice    | List(0)                                                                          |                  |              |                 |                          |                          | Higher Amoun             | nt Accuracy (1) PO Mail Co | entent Export |   |
|           | No. Spare Parts Name Code/Specification/Drawing No. S   | pares Description                                                                | Appl.No.         | Appl. Dept.  | Purchase Qty    | Actual Purchase Qty      | Unit Price(CNY)*Discount | Unit Price Excluding Tax | Delivery Info 😢            | Purchase R    |   |
|           |                                                         |                                                                                  |                  |              |                 |                          |                          |                          | Date: 2025-01-10           |               |   |
|           | 汽缸盖部件 ① 🖂 海虹美部件                                         |                                                                                  | OL1-PA-P2412     | Engine Dept  | 1 ((件)          | 1 (//+)                  | 10 *1                    | 0.05                     | Delivery Place:            |               |   |
|           | Position No.: 0                                         |                                                                                  | 1201 -0          | Engine Dept  | 1 (1+)          | 1 (1+) 🖾                 | 10 1                     | 0.0                      |                            |               |   |
|           |                                                         |                                                                                  |                  |              |                 |                          |                          |                          | 「「」「」「「」」「」「」「」」「」」        |               |   |
|           | After completing step 5 , click "Confirm Supply"        |                                                                                  |                  |              |                 |                          |                          |                          |                            | r.            |   |
|           | Task Progress                                           |                                                                                  |                  |              |                 |                          | Comment                  | Edit Contract Info       | Seal Confirm Supply        | Cancel Order  |   |

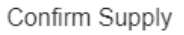

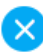

After the supplier delivers the goods, the receiving location of the ship may change, resulting in additional freight. Please click to finish purchasing after confirming the receipt before proceeding to the next step.

| Remarks      |       |    |
|--------------|-------|----|
| Please enter |       |    |
|              | 0 / 1 | 00 |
| Upload       |       |    |
|              |       |    |

 $6_{\sim}\,$  Fill in the remarks according to the actual situation, after uploading the attachment, click "Confirm"

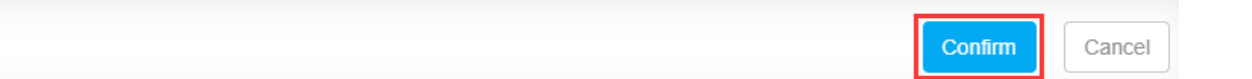

Next step:

After confirming the supply of the purchase order, the ship will conduct acceptance and stock-in. The ship can also see the additional cost added on the acceptance and warehousing interface, as shown in the figure below.

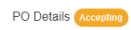

| Purcha                           | Purchase Total Price(CNY): 9.00 (Tax: 13%, Taxes: 1.03) |                                                      |                                                                                                    |                                     |              | Ac                                                           | Acceptance Total Price(CNY): -1.00 |                     |                          |                          |                                       |  |
|----------------------------------|---------------------------------------------------------|------------------------------------------------------|----------------------------------------------------------------------------------------------------|-------------------------------------|--------------|--------------------------------------------------------------|------------------------------------|---------------------|--------------------------|--------------------------|---------------------------------------|--|
| Total Price of Goods(CNY): 10.00 |                                                         |                                                      |                                                                                                    |                                     | Tot          | Total Price of Accepted Goods(CNY): 0.00 (Including Tax0.00) |                                    |                     |                          |                          |                                       |  |
| Freight                          | Charge(CNY): 0.0                                        | 0                                                    |                                                                                                    |                                     |              |                                                              |                                    |                     |                          |                          |                                       |  |
| Addition                         | nal Cost(CNY): -1                                       | 00 View/Edit Additional                              | Cost                                                                                                    |                                     |              |                                                              |                                    |                     |                          |                          |                                       |  |
| Additio                          | nal Cost Type                                           |                                                      | Chan                                                                                                    | ge in Amount                        |              | Remarks                                                      |                                    |                     |                          |                          |                                       |  |
| Quotati                          | ion amendment                                           |                                                      | 1                                                                                                    |                                     |              | ١                                                            |                                    |                     |                          |                          |                                       |  |
| Quotati                          | ion amendment                                           |                                                      | -2                                                                                                    |                                     |              | 1                                                            |                                    |                     |                          |                          |                                       |  |
| Check E                          | Budget Utilization                                      | Status >                                             |                                                                                                    |                                     |              |                                                              |                                    |                     |                          |                          |                                       |  |
| PO Ite                           | ems(1items) A                                           | cceptance Record(0)                                  | Stock-up/Delivery Situation                                                                                                    | Invoice List(0)                     |              |                                                              |                                    |                     | Highe                    | r Amount Accuracy ① F    | O Mail Content                        |  |
| No.                              | Spare Parts Name                                        | e Code/Specification/                                | Drawing No. Spares Descripti                                                                                                    | on Appl.No.                         | Appl. Dept.  | Purchase Qty                                                 | Actual Purchase Qty                | Actual Received Qty | Unit Price(CNY)*Discount | Unit Price Excluding Tax | Delivery Info                         |  |
| 1                                | 汽缸盖部件 ① E<br>Position No.: 0                            | 汽缸盖部件                                                |                                                                                                    | OL1-PA-P2412<br>1201 _ <sup>3</sup> | Engine Dept. | 1 (件)                                                        | 1 (件)                              | 0 (件)               | 10 *1                    | 8.85                     | Date:2025-01-10<br>Delivery Place:厦门港 |  |
| Note:                            | There are 1 items<br>If all items have b                | without stock-in quantity<br>een accepted and put in | y. Please execute the operation of to storage, please click "Completed and the storage of the storage of the st | f stock-in.<br>e Acceptance"        |              |                                                              |                                    |                     |                          |                          |                                       |  |

Task Progress

Comment E-seal Accept to Stock Cancel Cancel Order